## Safira-Estoque

Relatório de produtos a comprar

Descrição sumária

Nesta tela serão informados procedimentos para gerar e imprimir relatório de produtos a serem comprados para atender a demanda, com recurso de enviar relação por correio eletrônico.

Procedimentos

- 1. Safira Estoque  $\rightarrow$  Relatórios  $\rightarrow$  Relatório de produtos  $\rightarrow$  Produtos a comprar;
- 2. Inicie escolhendo pela combo box o nome da empresa;
- 3. Em seguida clique em "Imprimir" para visualizar e imprimir o relatório;
- 4. Em "Enviar e-mail" você pode enviar este relatório por correio eletrônico a quem interessar;
- 5. Finalize a operação.

ID de solução único: #1135 Autor: : Greyce Chagas Última atualização: 2013-02-19 16:11